## レシ活アプリ(ONE)登録手順

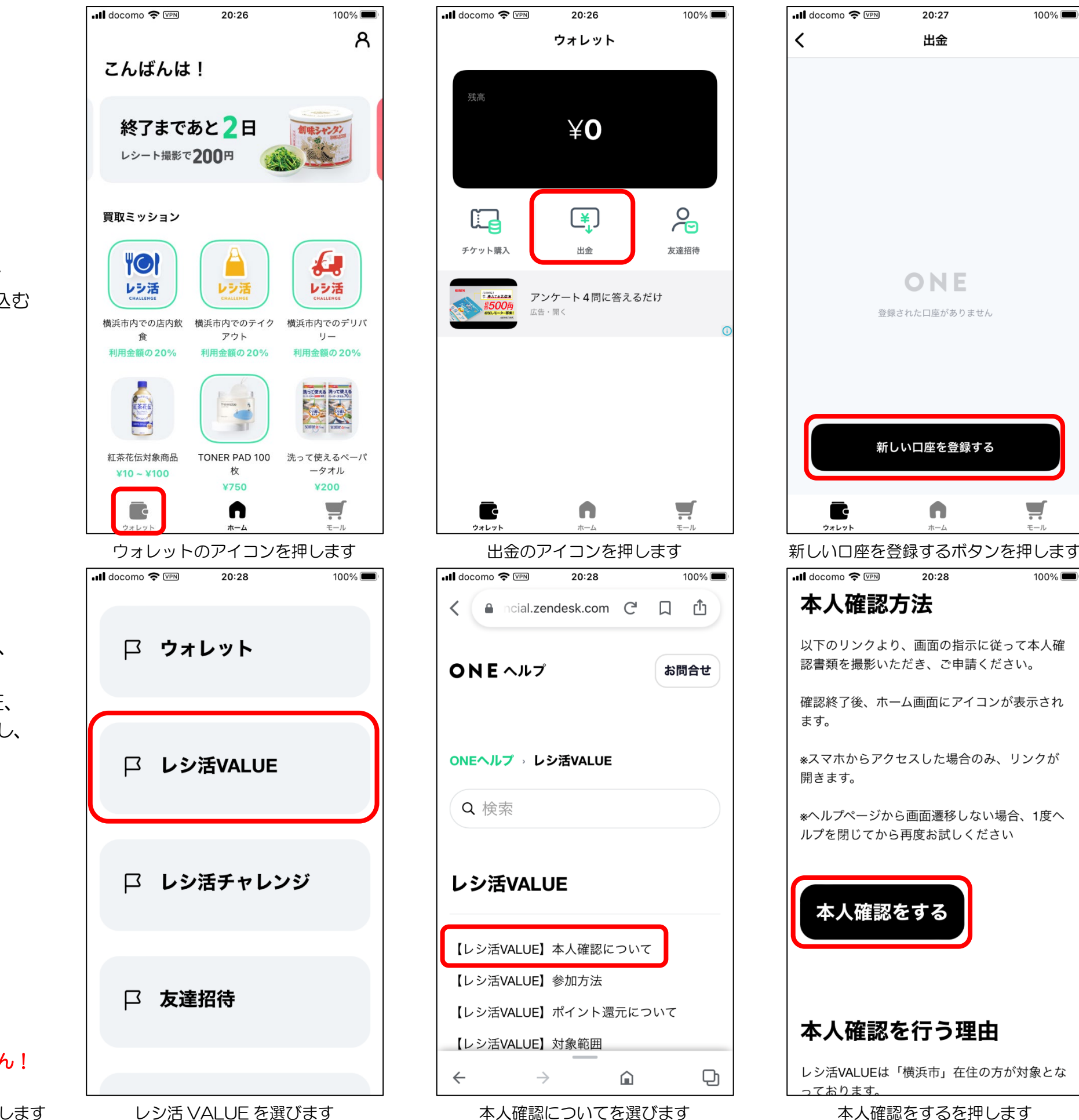

【銀行口座登録】

アプリをインストールしたら、 還元される20%のお金を振り込む 先の銀行口座を登録します。

【レシ活バリュー手続き】

レシ活 VALUE を始めるため、 本人確認をします。 画面に沿って、免許証、保険証、 マイナンバーカードなどを撮影し、 登録します。

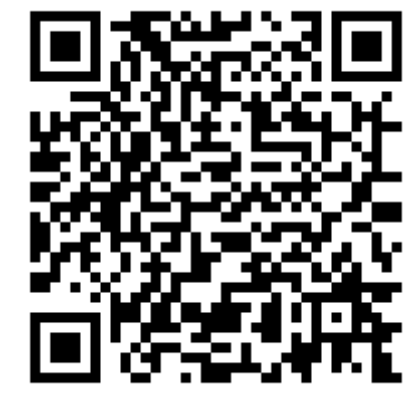

※アプリのメニューにありません!

上記 QR コードから ONE ヘルプを出します

レシ活 VALUE を選びます

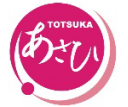

いきいき健康・わくわく散歩 戸塚旭町通商店会

|   | 銀行を選択       | $\bigotimes$ |
|---|-------------|--------------|
|   | Q、検索        |              |
| C | みずほ         | >            |
|   | 三菱UFJ       | >            |
|   | 三井住友        | >            |
|   | りそな         | >            |
|   | 埼玉りそな       | >            |
|   | РауРау      | >            |
|   | セブン         | >            |
|   | <i>y</i> =- | >            |
|   |             |              |

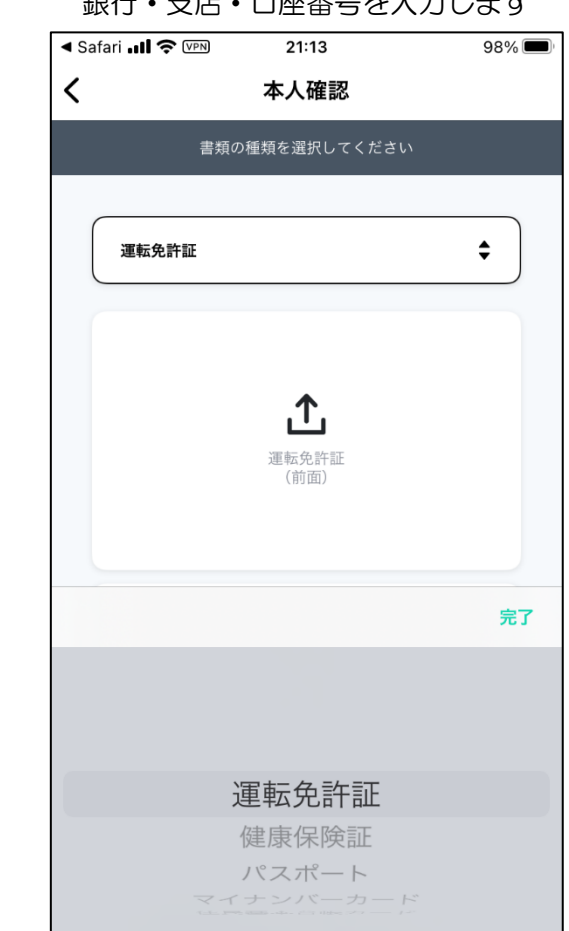

確認書類を選び写真を撮って送ります